# /inritsu

# Dual Device VNA Testing

Utilizing Option 15 on the Lightning<sup>™</sup> VNA 37000E Series

Vector Network Analyzer

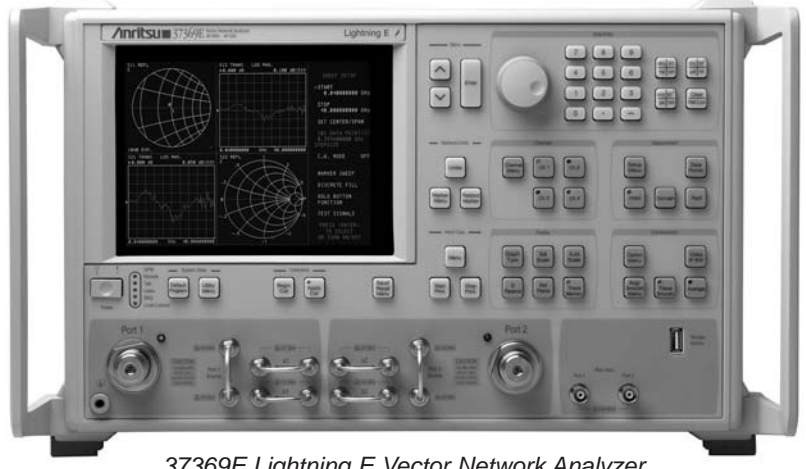

37369E Lightning E Vector Network Analyzer

# Introduction

The Lightning 37000E VNA with the flexible test set option (Option 15) provides front panel loops for direct access to the four samplers and the two source outputs. Consequently, Option 15 can be modified for a large number configurations and applications. Understanding the measurement architecture will help the user become more efficient in performing specialized measurements. One such example is using the direct access ports to perform simultaneous S21 measurements on two devices. This is an application that can be useful for matching cables, amplifiers, filters, etc.

# Lightning 37000E Architecture

In order to effectively execute direct access type measurements, it is helpful to understand S-parameters and how the Vector Network Analyzer makes standard measurements. S-parameters (Scattering Parameters) describe the response of a 1 or 2 port device as a ratio of an incident signal and response of the DUT. Figure 1 shows a diagram of a 2 port network with the incident signals a1 and a2, and the response signals b1 and b2.

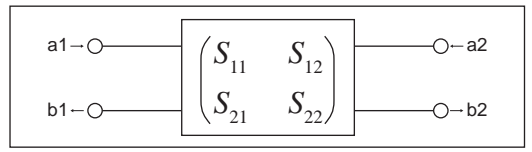

Figure 1: 2-Port Network with S-parameters.

The Equations for calculating each S-parameter are:

S11 = b1/a1S12 = b1/a2S21 = b2/a1S22 = b2/a2 The Lightning VNA uses 4 samplers to measure a1, a2, b1 and b2. The ratios for each of the S-parameters are calculated using the data measured at each sampler. Because S-parameters are ratios, it is not necessary for the samplers to measure absolute values. For example, when measuring S11, it is only necessary to know the level at b1 relative to a1. Figure 2 shows the block diagram for a 37000E. Under normal test conditions, the input of the DUT would be attached to Port 1 and output of the DUT to Port 2 of the 37000E.

From the block diagram you can see that the a1 and a2 samplers measure the power from the source via a power splitter. The b1 and b2 samplers measure the response at port 1 and port 2 via couplers at the respective ports. A normal calibration would correct for the input and output couplers and any external cabling associated with a measurement set-up.

Option 15 allows the user to disconnect the samplers from the standard configuration in order to access them directly. The block diagram shows the location of the front panel loops.

# **Custom Configuration**

With Option 15 the connections to the samplers can be customized. There are many reasons why a user may want to do this, such as increasing dynamic range by bypassing the output coupler, connecting a 4 port test set, etc. This application note addresses the case of measuring S21 in two channels simultaneously. The objective is to bypass the input and output couplers on b1 and b2 in order to use them as port 2 connections for 2 devices. Figure 3 shows the configuration with the DUTs in place.

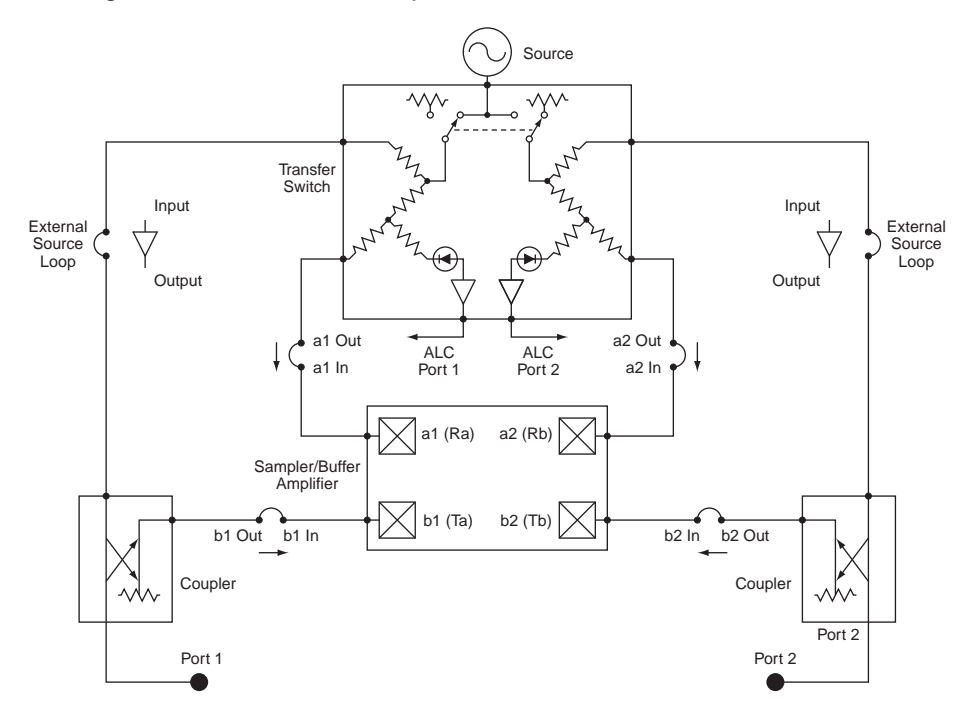

Figure 2: 37000E Block Diagram

Option 15 allows the user to disconnect the samplers from the standard configuration in order to access them directly. The block diagram shows the location of the front panel loops.

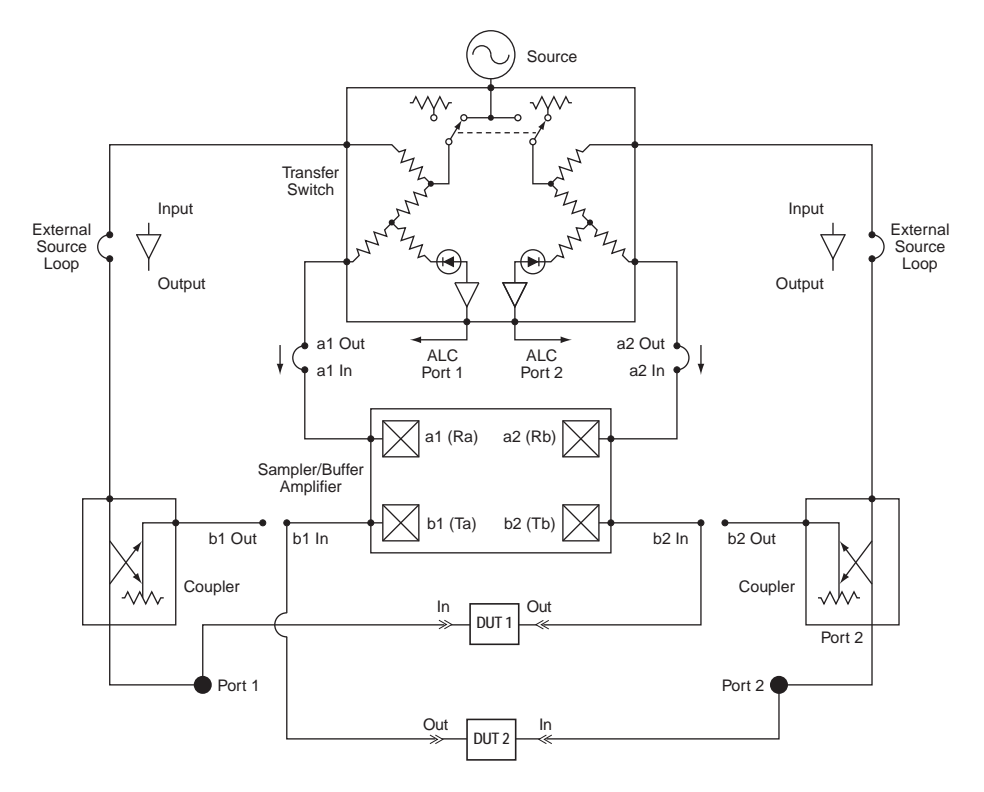

Figure 3: Test Configuration for 2 channel testing.

# **Configuration Set-up and Calibration**

As with any test set up it is important to understand the power level limitations of the test equipment. Because the output of the DUT is being connected directly to the input of the sampler, the loss of the coupler is no longer in series. Special consideration must be given for gain devices. The damage levels for the sampler ports are printed on the front of the instrument and must be adhered to.

Additionally, the compression point for the samplers is much lower than the damage level. In order to guarantee an accurate measurement, the power level to the samplers needs to be below the compression point. If the sampler's compression point is exceeded, a message will be displayed on the Lightning display. The typical compression point for the b samplers is shown in Table 1.

To understand the sampler coupler power better, it is helpful to keep in mind that in the standard configuration Port 1 and Port 2 couplers contribute 15 to 17 dB of loss in front of the sampler. When setting power levels, this loss must be compensated for. There are two ways this can be done. Either 1) lowering the Port Power below -16 dBm, or 2) placing 16 dB of attenuation on the b1 and b2 samplers. Each method has its advantages.

- 1. Lowering the source power: This method will give maximum dynamic range, especially where high loss devices are concerned. The VNA can be calibrated at a lower source power, then the power can be increased during the measurement of the high loss device. Also, additional components are not necessary.
- 2. Placing 16 dB of attenuation in series with the b1 and b2 sampler ports: This method will allow the user to operate the VNA at nominal power levels. The advantage is that the user does not need to keep track of the power into the samplers during calibration. This method is more appropriate where gain or low loss devices are being tested. Refer to Table 1 to avoid compressing the sampler when testing gain devices.

| Model  | Frequency<br>(GHz) | Power into b1 or b2 Ports<br>at 0.2 dB Compression (dBm) |
|--------|--------------------|----------------------------------------------------------|
| 372xxE | 0.04               | -12                                                      |
|        | 2                  | -10                                                      |
|        | 20                 | -7                                                       |
|        | 40                 | -8                                                       |
|        | 50                 | -3                                                       |
|        | 65                 | -3                                                       |
| 373xxE | 0.04               | -12                                                      |
|        | 2                  | -9                                                       |
|        | 20                 | -6                                                       |
|        | 40                 | -6                                                       |
|        | 50                 | 0                                                        |
|        | 65                 | 0                                                        |

Table 1: Typical Compression for b Samplers

Figure 4 shows the set up for system calibration. Include any cabling and attenuation to be used during measurement in the calibration. Port 1 will attach to the b2 sampler port and Port 2 will attach to the b1 sampler port.

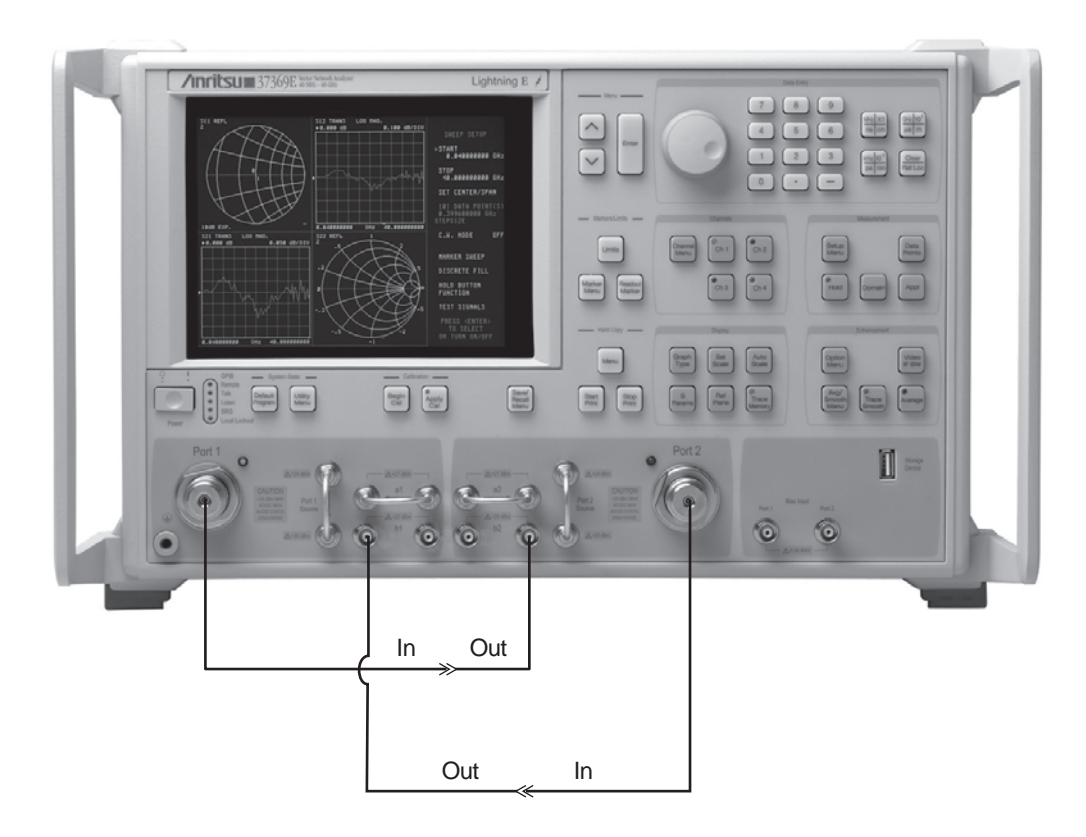

Figure 4: Calibration set-up

The following are the calibration steps for a thru calibration once the system has been set up per Figure 4.

- Step 1 Press the **Begin Cal** Key
- Step 2 Select CHANGE CAL METHOD AND LINE TYPE.
- Step 3 When menu C11A appears, move the curser to the following:
  - a. SOLT (STANDARD), then press the Enter key. This selects Standard (SOLT) as the calibration method.
  - b. Select COAXIAL, then press the Enter key. This selects coaxial transmission line media.
  - c. Select **NEXT CAL STEP**, then press the **Enter** key. This causes the main cal menu to return to the screen.
- Step 4. When the main cal menu reappears, confirm that the SOLT calibration method and COAXIAL line type have been selected. Select NEXT CAL STEP and press the Enter key to proceed. This brings up menu C5.
- Step 5. Menu C5 lets you select the type of calibration. For this measurement, move the cursor to TRANSMISSION FREQUENCY RESPONSE and press the Enter key. This selection calibrates for S21 and S12.
- Step 6. Menu C5B lets you choose the Frequency Response Calibration Type. Move the curser to **BOTH PATHS** (S21, S12) and press the **Enter** key.

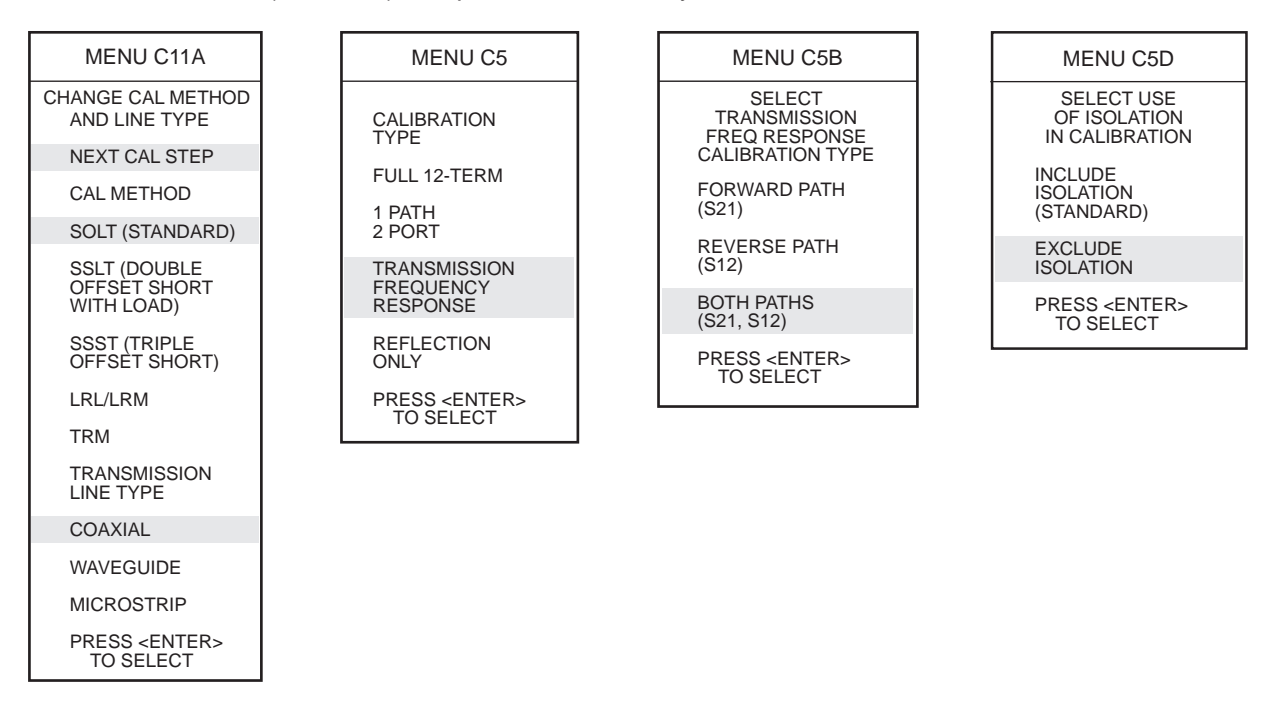

- Step 7. The next menu C5D lets you choose weather to include or exclude the error terms associated with leakage between measurement channels. For a normal calibration, you would choose to include these error terms. For this measurement they will not be included. Move the curser to **EXCLUDE ISOLATION** and press the **Enter** key.
- Step 8 Next, menu C1 appears. It lets you select the number of frequency points at which calibration data is to be taken. Move the curser to **NORMAL** (1601 POINTS MAXIMUM), and press the **Enter** key.
- Step 9 The next menu, C2, lets you set the start and stop frequencies. Move the curser to START and enter the desired start frequency using the number pad and appropriate units button. Then move the curser to STOP and set the desired frequency. Select the desired number of data points by moving the curser and pressing the Enter key. After setting the frequencies select NEXT CAL STEP and press the Enter key.

- Step 10. When menu C3 appears the parameters can be changed by placing the curser on the parameter and pressing the **Enter** key. Place the curser on **TEST SIGNALS** and press the **Enter** key.
- Step 11. On menu **CAL\_SU2** the source power can be set. Place the curser on **POWER CONTROL** and enter the desired power level using the numeric pad and units buttons. It is important that the power level be set such that the b1 and b2 samplers are not compressed. If using series attenuators (16 dB) at the b1 and b2 sampler ports, then the power level can be set to nominal values per the 37000E (0 dBm). If the power level is too high, then the message "**5210 REF B CHAN RF OVERLOAD**" will be displayed.
- Step 12 Place the curser on **EXIT APPLICATION** (or **RESUME CAL**) and press the **Enter** key. Menu C3 will be displayed. Place the curser on **START CAL** and press the **Enter** key to begin the calibration procedure. Continue the calibration sequence by following the prompts as they appear.

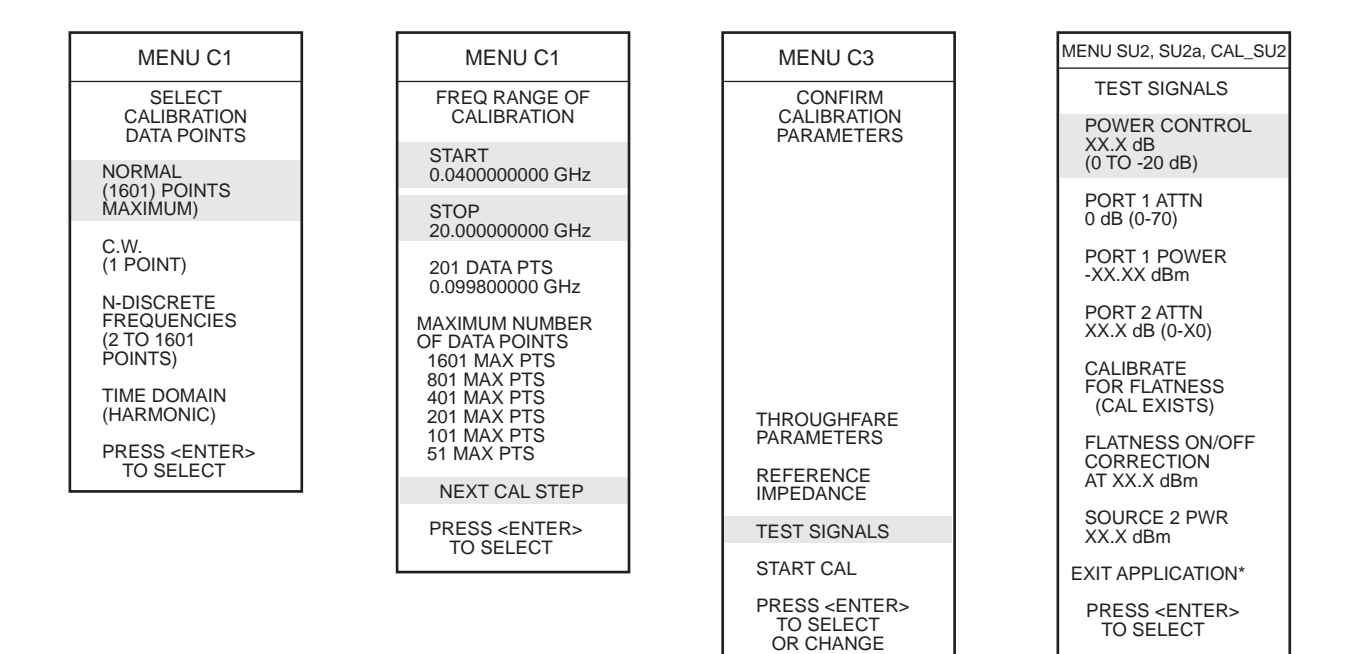

## Measurement

The system is now calibrated and ready to test the DUTs. Hook up the DUTs per Figure 5.

Now you are ready to measure S21 for two devices simultaneously. There are a few things to remember.

- 1. Only the forward response is being tested. It is not possible to see S11, S22, or S12 in this configuration.
- 2. The path from Port 2 to b1 will show up as S12. The user must remember that this port is being used in reverse to test S21.
- 3. For gain devices, it is important to plan ahead with power levels in order to not saturate or damage the samplers.

The display can be configured to show both channels simultaneously.

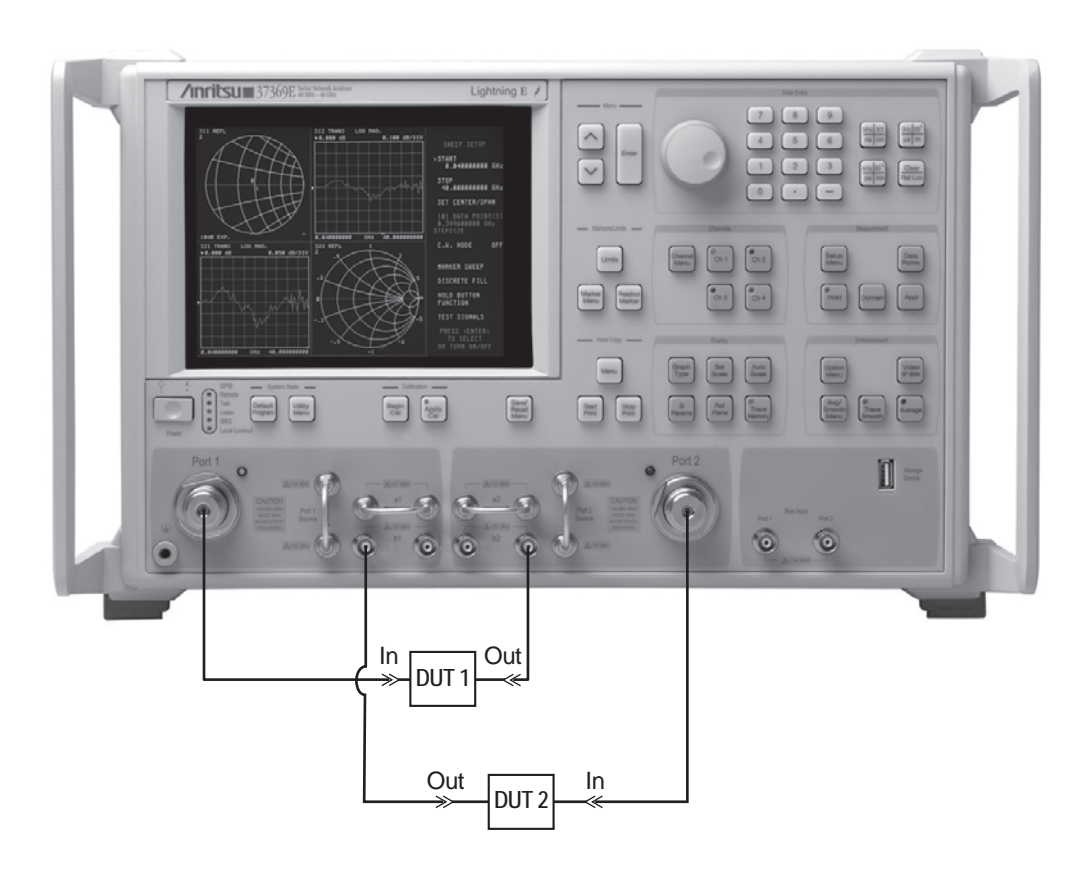

Figure 5: Measurement Set-up

Several different measurements can be made in this configuration. The user can look at absolute phase, Figure 6, Magnitude, Figure 7, Group Delay, Figure 8.

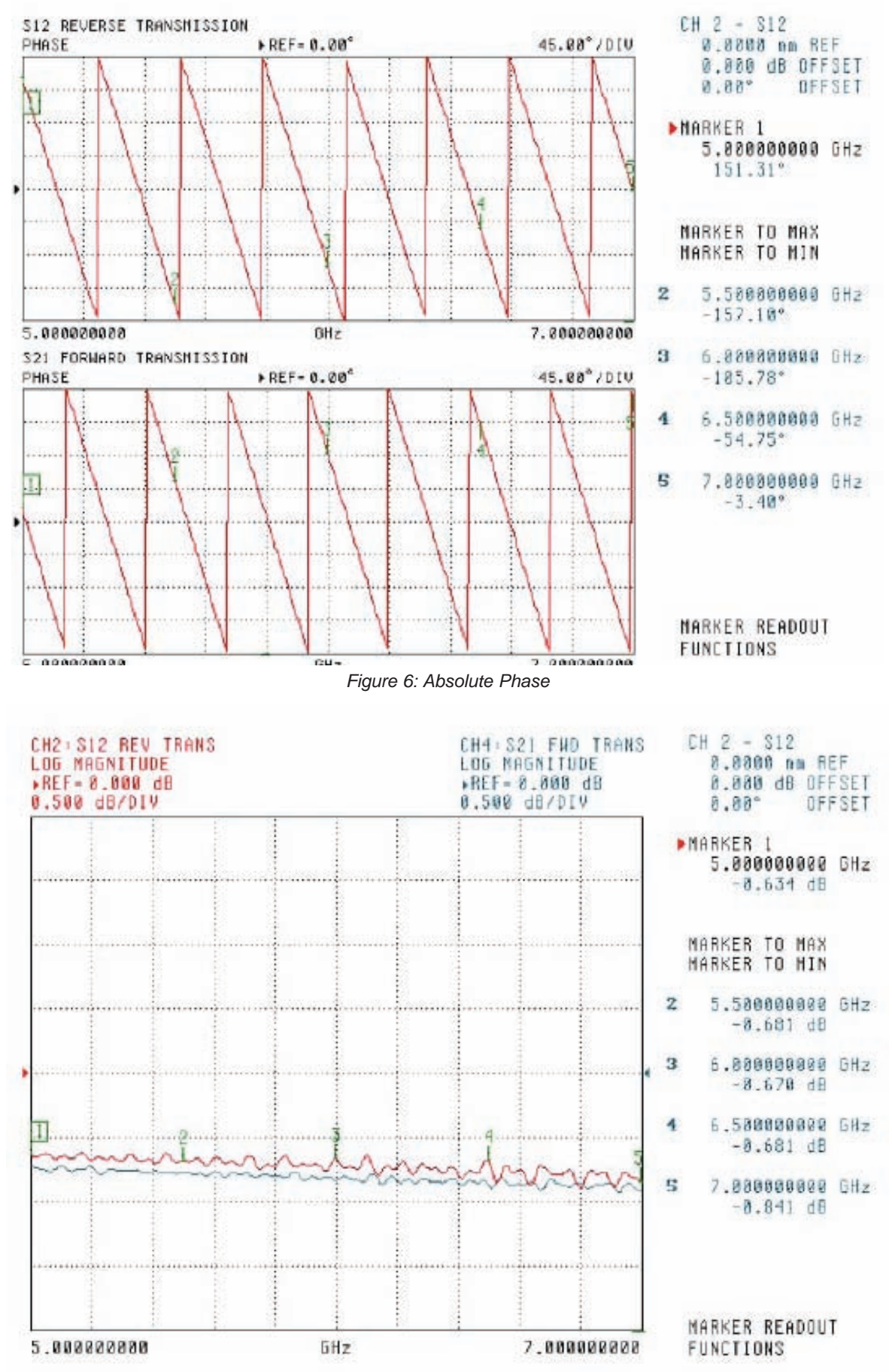

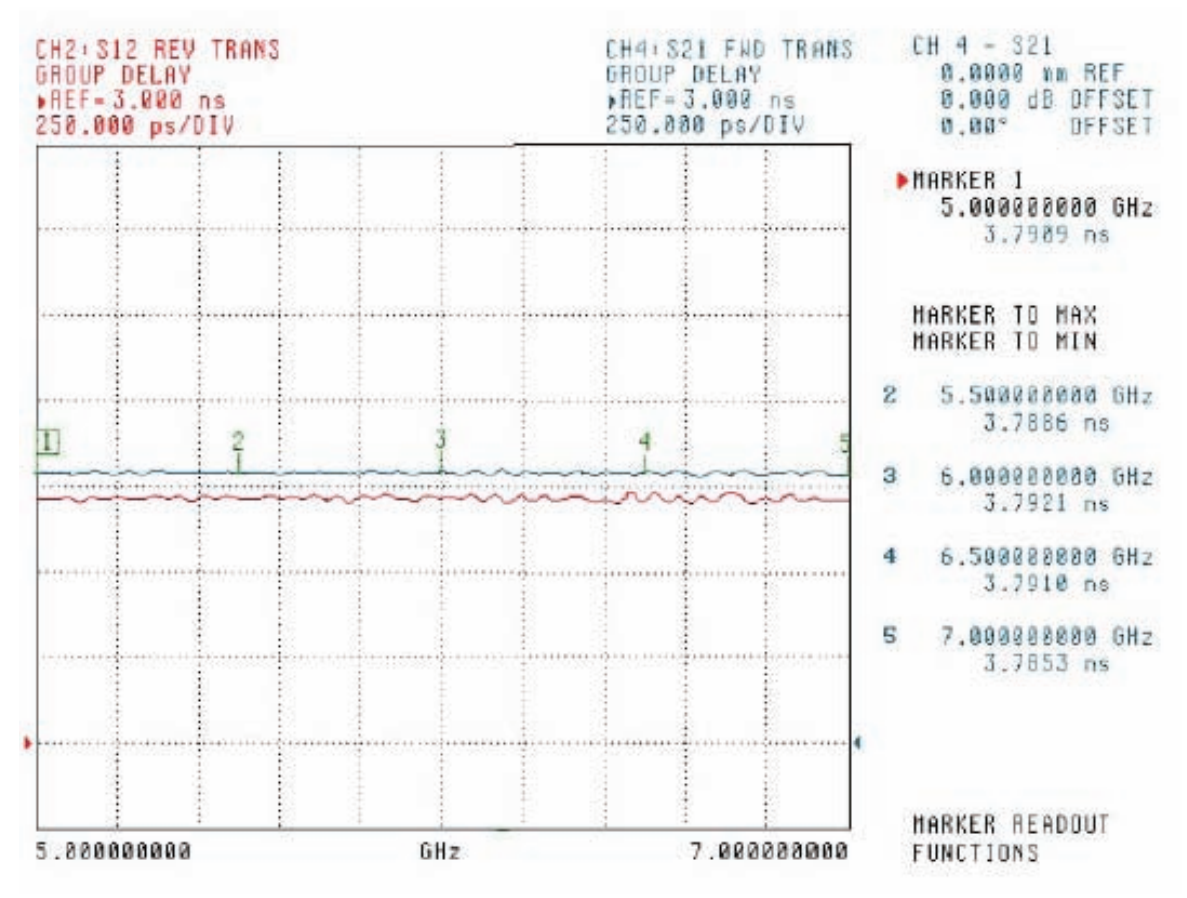

Figure 8: Group Delay

An additional measurement that can be made is relative phase between the two channels. This is achieved by using trace math. The following are the steps to set up this measurement.

Step1: Press the Channel Menu Key. Move the curser to SINGLE CHANNEL and press the Enter Key

Step 2: Press the **Graph Type** Key. Move the curser to **PHASE** and press the **Enter** key.

Step 3: Press the **S Params** Key. Move the curser to S12 and press the **Enter** key.

Step 4: Press the Trace Memory Key. Move the curser to STORE DATA TO MEMORY and press the Enter key.

Step 5: Move the curser to VIEW DATA (/) BY MEMORY and press the Enter key.

Step 6: Press the **S Params** Key. Move the curser to S21 and press the **Enter** key.

You should now be looking at the relative phase difference between DUT 1 and DUT 2. Figure 9 shows a plot of the phase difference between two cables with a 2.2 mm delta. This can be particularly useful for phase tuning to a "golden standard," or matching two DUTs.

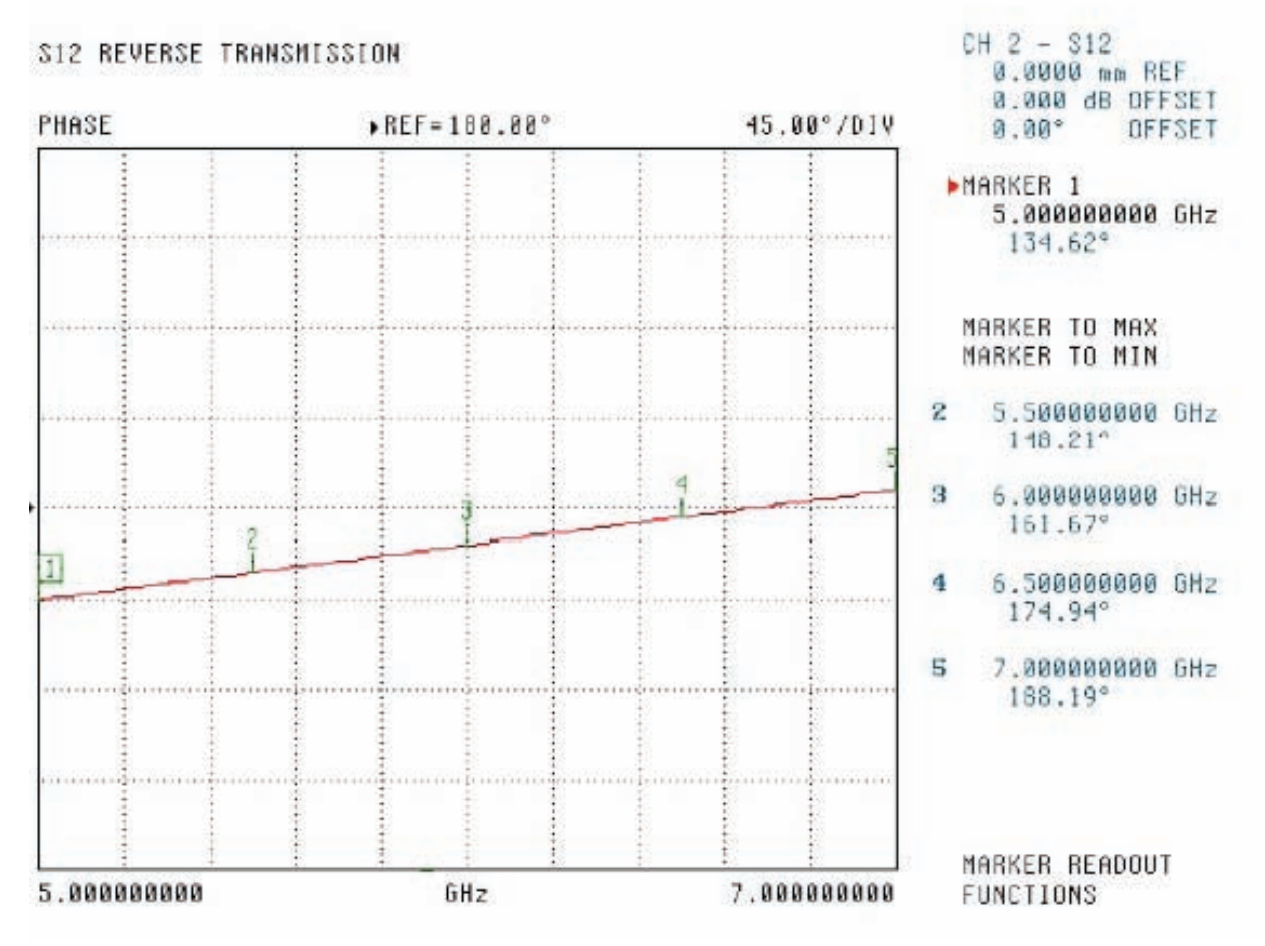

Figure 9: Phase delta of 2 cables.

# Summary

A technique for comparing to DUTs transmission characteristics has been presented along with the steps for performing the measurements. With an understanding of the sampler configuration and the direct access feature (Option 15) it is possible to perform these and other specialized measurements.

# <u>/Inritsu</u>

### **Anritsu Corporation**

5-1-1 Onna, Atsugi-shi, Kanagawa, 243-8555 Japan Phone: +81-46-223-1111 Fax: +81-46-296-1238

### • U.S.A.

Anritsu Company 1155 East Collins Boulevard, Suite 100, Richardson, TX, 75081 U.S.A. Toll Free: 1-800-ANRITSU (267-4878) Phone: +1-972-644-1777 Fax: +1-972-671-1877

### Canada

Anritsu Electronics Ltd. 700 Silver Seven Road, Suite 120, Kanata, Ontario K2V 1C3, Canada Phone: +1-613-591-2003 Fax: +1-613-591-1006

### Brazil

Anritsu Electrônica Ltda. Praça Amadeu Amaral, 27 - 1 Andar 01327-010 - Bela Vista - São Paulo - SP - Brasil Phone: +55-11-3283-2511 Fax: +55-11-3288-6940

### Mexico

Anritsu Company, S.A. de C.V.

Av. Ejército Nacional No. 579 Piso 9, Col. Granada 11520 México, D.F., México Phone: +52-55-1101-2370 Fax: +52-55-5254-3147

### • U.K.

Anritsu EMEA Ltd. 200 Capability Green, Luton, Bedfordshire LU1 3LU, U.K. Phone: +44-1582-433280

# Fax: +44-1582-731303

Anritsu S.A.

12 Avenue du Québec, Bâtiment Iris 1-Silic 638, 91140 VILLEBON SUR YVETTE, France Phone: +33-1-60-92-15-50 Fax: +33-1-64-46-10-65

### Germany Anritsu GmbH

Nemetschek Haus, Konrad-Zuse-Platz 1 81829 München, Germany Phone: +49 (0) 89 442308-0 Fax: +49 (0) 89 442308-55

# 🖗 ( E 🔝

### • Italy

Anritsu S.p.A. Via Elio Vittorini, 129, 00144 Roma, Italy Phone: +39-06-509-9711 Fax: +39-06-502-2425

### Sweden

Anritsu AB Borgafjordsgatan 13, 164 40 KISTA, Sweden Phone: +46-8-534-707-00 Fax: +46-8-534-707-30

# Finland Anritsu AB

Teknobulevardi 3-5, FI-01530 VANTAA, Finland Phone: +358-20-741-8100 Fax: +358-20-741-8111

### Denmark

Anritsu A/S (for Service Assurance) Anritsu AB (for Test & Measurement) Kirkebjerg Allé 90 DK-2605 Brøndby, Denmark Phone: +45-7211-2200 Fax: +45-7211-2210

## • Russia

Anritsu EMEA Ltd. Representation Office in Russia

Tverskaya str. 16/2, bld. 1, 7th floor. Russia, 125009, Moscow Phone: +7-495-363-1694 Fax: +7-495-935-8962

### United Arab Emirates

### Anritsu EMEA Ltd.

Dubai Liaison Office P O Box 500413 - Dubai Internet City Al Thuraya Building, Tower 1, Suite 701, 7th Floor Dubai, United Arab Emirates Phone: +971-4-3670352 Fax: +971-4-3688460

• Singapore Anritsu Pte. Ltd. 60 Alexandra Terrace, #02-08, The Comtech (Lobby A) Singapore 118502 Phone: +65-6282-2400 Fax: +65-6282-2533

#### India Anritsu Pte. Ltd.

India Branch Office 3rd Floor, Shri Lakshminarayan Niwas, #2726, 80 ft Road, HAL 3rd Stage, Bangalore - 560 075, India Phone: +91-80-4058-1300 Fax: +91-80-4058-1301

### • P. R. China (Hong Kong)

Anritsu Company Ltd. Units 4 & 5, 28th Floor, Greenfield Tower, Concordia Plaza, No. 1 Science Museum Road, Tsim Sha Tsui East, Kowloon, Hong Kong, P.R. China Phone: +852-2301-4980 Fax: +852-2301-3545

### P. R. China (Beijing) Anritsu Company Ltd.

Beijing Representative Office

Room 2008, Beijing Fortune Building, No. 5, Dong-San-Huan Bei Road, Chao-Yang District, Beijing 100004, P.R. China Phone: +86-10-6590-9230 Fax: +86-10-6590-9235

### Korea

Anritsu Corporation, Ltd. 8F Hyunjuk Bldg. 832-41, Yeoksam-Dong, Kangnam-ku, Seoul, 135-080, Korea Phone: +82-2-553-6603 Fax: +82-2-553-6604

### Australia

Anritsu Pty Ltd. Unit 21/270 Ferntree Gully Road, Notting Hill Victoria, 3168, Australia Phone: +61-3-9558-8177 Fax: +61-3-9558-8255

### • Taiwan

Anritsu Company Inc. 7F, No. 316, Sec. 1, Neihu Rd., Taipei 114, Taiwan Phone: +886-2-8751-1816 Fax: +886-2-8751-1817